Panther Buy Training Guide

"APPROVING A REQUISITION"

(Revised, Nov. 2021)

| Apps 🚫 home   Thank You P 🥝 Banner 9                                                                                                    |                                                                       |                                                               |                                    |                                 | Other bookm                  | arks 🔠 Reading li: |  |  |
|----------------------------------------------------------------------------------------------------|-----------------------------------------------------------------------|---------------------------------------------------------------|------------------------------------|---------------------------------|------------------------------|--------------------|--|--|
| ô                                                                                                    |                                                                       |                                                               | Purchase Orders 🔻                  | Search (Alt+Q) Q                | 0.00 USD 📜 🛇                 |                    |  |  |
| Shop • Shopping Dashboard                                                                                                    |                                                                       |                                                               |                                    |                                 |                              | Action Item:       |  |  |
| C Shop                                                                                                    | From the Panther Buy Shoppin<br>Dashboard:                            |                                                               |                                    |                                 |                              |                    |  |  |
| Simple Advanced                                                                                                    | CLICK<br>ACTIO                                                        | CLICK the [ <sup>[*]</sup> ] icon, this opens<br>ACTION ITEMS |                                    | Quick Order Browse: Ve          | ndor   Categories   Contract | s   Chemicals      |  |  |
| <b>v</b>                                                                                                    |                                                                       |                                                               |                                    |                                 |                              |                    |  |  |
| uh<br>Organization Message                                                                                                    |                                                                       | Showcases                                                     |                                    |                                 |                              |                    |  |  |
| Procurement Services News & Information                                                                                                    |                                                                       | Scientific Vendors                                            |                                    |                                 |                              | ~                  |  |  |
| Holiday Delivery Schedule<br>The COVID-19 Global Pandemic has had a substantial impact on supply chain and logistics (i.e. labor, dealer &<br>With the holiday season quickly approaching and last minute shopping surges imminent, extended delivery tim<br>occur.                                                                                    | wholesale shortages).<br>nes are also likely to                       | E Fisher<br>Scientific<br>CAU                                 | HENRY SCHEIN*<br>Medical/ Clinical | Santa Cruz Biotechnolog         | Sigma Ald                    | R <b>e</b><br>rich |  |  |
| In an effort to minimize the effects of the current logistical situation, please be advised that all requisitions mu<br>close of business on <b>Monday, November 29<sup>th</sup>, 2021, and have an approved Panther Buy PO by Friday, Decembe</b><br>increase the likelihood that packages will be delivered and received prior to the holiday break. | ıst be in PantherBuy by<br><b>er 3<sup>rd</sup>, 2021</b> . This will | VUR C                                                         |                                    |                                 |                              |                    |  |  |
| If your requisition has not received <b>an approved PO by December</b> 3 <sup>ro</sup> , 2021, it will be placed on <b>HOLD until after</b><br>Please contact the Purchasing Department, at <u>Purchasing@cau.edu</u> , should you have any questions.                                                                                                 | r the Christmas break.                                                | PunchOut                                                      |                                    |                                 |                              |                    |  |  |
| Purchasing Policy Update Office Supplies Ver                                                                                                    |                                                                       |                                                               | v                                  |                                 |                              |                    |  |  |
| The standard vendor set-up processing time is 24-48 hours from the time the document is submitted to Purcha<br>processing period before inquiring about the status of your vendor. Vendor documents are approved when all v<br>satisfied.                                                                                                    | asing. Please allow this<br>vetting requirements are                  | STAPLES<br>PunchOut                                           | amazon<br>Amazon - CAU             | Office<br>DEPOT<br>Office Depot |                              |                    |  |  |
| Please contact the Purchasing Department, at Purchasing@cau.edu, should you have any questions. Thanks,                                                                                                    |                                                                       |                                                               |                                    |                                 |                              |                    |  |  |
| Clark Atlanta Procurement Services Team                                                                                                    |                                                                       | Computer & Information Technology                             | / Vendors                          |                                 |                              | ~                  |  |  |

| Apps            | 🔘 home   Thank You P 🥝                      | Banner 9                                                                                                    |                                  |                                    |                          | Cther bookmarks | 🗄 Reading list        |  |
|-----------------|---------------------------------------------|----------------------------------------------------------------------------------------------------|----------------------------------|------------------------------------|--------------------------|-----------------|-----------------------|--|
| â               |                                             |                                                                                                    |                                  | Purchase Orders 💌                  | Search (Alt+Q) Q         | 0.00 USD 💆 🛇 🏴  | <u>_</u>              |  |
|                 | Shop • Shopping Da                          | ashboard                                                                                                    |                                  | Action It                          | ems                      |                 |                       |  |
|                 |                                             |                                                                                                    |                                  | My Assi                            | gned Approvals           |                 |                       |  |
| 0               | Shop                                        |                                                                                                    |                                  | Carts Assi                         | an <del>od To We</del>   |                 |                       |  |
| <b>O</b>        | Simple Advanced                             |                                                                                                    | Contern rayorites                | Forms   Non-Cai                    | ns to Approve            |                 | icals                 |  |
| 血               | Search for products, vend                   | lor, forms, part number, etc.                                                                                                    |                                  | Requisition                        | ns                       | 2               |                       |  |
| <b>1</b> 02     |                                             | Under ACTION ITEMS:                                                                                                    |                                  | Requ                               | isitions                 |                 |                       |  |
| ы.              |                                             | Click one (1) of the following:                                                                                                    |                                  |                                    |                          |                 | _                     |  |
| <b>\$</b> }     | Organization Messag                         | <b><u>REQUISITION TO APPROVE</u></b> : To view requisition already assigned to you                                                                                                    | 18                               |                                    |                          |                 |                       |  |
| <b>ö</b>        | Procure                                     | <b>UNASSIGNED APPROVALS</b> : To view requisitions                                                                                                    | that <sup>dors</sup>             |                                    |                          |                 | ~                     |  |
|                 | Holiday D                                   | need to be assigned for approval                                                                                                    | <b>F</b> .1                      |                                    |                          |                 |                       |  |
|                 | The COVID-<br>With the hol<br>occur.        | <b>***NOTE:</b> Requisitions MUST be assigned before                                                                                                    | Scientific<br>CAU                | HENRY SCHEIN*<br>Medical/ Clinical | Santa Cruz Biotechnology | Sigma Aldrich   |                       |  |
|                 | In an effort f                              | approval can be given                                                                                                    |                                  |                                    |                          |                 |                       |  |
|                 | close of bus<br>increase the                |                                                                                                    | /R 💋                             |                                    |                          |                 |                       |  |
|                 | If your requisit                            | tion has not received an approved PO by December 3 <sup>rd</sup> , 2021, it will be placed on HOLD until after the Christmas break.                                                                                                    | PunchOut                         |                                    |                          |                 |                       |  |
|                 | Please contac                               | t the Purchasing Department, at Purchasing@cau.eou, shoulo you have any questions.                                                                                                    |                                  |                                    |                          |                 |                       |  |
|                 | Purchasing                                  | Policy Update                                                                                                    | Office Supplies Vendors          |                                    |                          |                 |                       |  |
|                 | The standard<br>processing pe<br>satisfied. | vendor set-up processing time is 24-48 hours from the time the document is submitted to Purchasing. Please allow this<br>riod before inquiring about the status of your vendor. Vendor documents are approved when all vetting requirements are | STAPLES                          | Amazon<br>Amazon - CAU             | Office<br>DEPOT          |                 |                       |  |
|                 | Please contac                               | t the Purchasing Department, at Purchasing@cau.edu, should you have any questions.                                                                                                    |                                  |                                    |                          |                 |                       |  |
| 0               | Thanks,                                     |                                                                                                    | Computer 8 Information Task      | Vandara                            |                          |                 |                       |  |
| https://colutio | Clark Atlan                                 | ta Procurement Services Team                                                                                                    | comparer a mornation reciniology | 14010015                           |                          | Privary ky 1807 | SAFR   Privacy Policy |  |

| Apps 🔘 home   Thank You P 🙆 Banner 9                |                                  |             |             |                   |                | Cthe     | er bookmarks   🔝 Reading list       |
|-----------------------------------------------------|----------------------------------|-------------|-------------|-------------------|----------------|----------|-------------------------------------|
| Ŷ                                                   |                                  |             |             | Purchase Orders 🔻 | Search (Alt+Q) | 0.00 USD | v № 🥵                               |
| Approvals                                           |                                  |             |             |                   |                | o® s     | ubmit Date Newest First 🔻           |
| Requisitions Purchase Order Procure                 | ement Requests AP Requests       |             |             |                   |                |          |                                     |
| Your Selections                                     | i← Total Results 1 Display 20 pe | er folder 💌 |             |                   |                |          |                                     |
| Date Range                                          | > MY PR APPROVALS 1              | or          |             |                   |                |          |                                     |
| All Dates                                           | > PURCHASING REVIEW - CAU        | 0           |             |                   |                |          |                                     |
| Assigned Approver • Kevin James ×                   |                                  |             |             |                   |                |          |                                     |
| L                                                   |                                  |             | CLICK TO EX | XPAND             |                |          |                                     |
| Filters                                             |                                  |             | 1           |                   |                |          |                                     |
| VENDOR                                              |                                  |             |             |                   |                |          |                                     |
| Techbirds Innovations, Inc.                         | 2                                |             |             |                   |                |          |                                     |
| ↑ DEPARTMENT                                        |                                  |             |             |                   |                |          |                                     |
| Computer and Information Sciences (BS) (30535)      | 2                                |             |             |                   |                |          |                                     |
| ^ BUSINESS UNIT                                     |                                  |             |             |                   |                |          |                                     |
| Clark Atlanta University (Clark Atlanta University) | 2                                |             |             |                   |                |          |                                     |
|                                                     |                                  |             |             |                   |                |          |                                     |
| Purchasing Buyer Review                             | 1                                |             |             |                   |                |          |                                     |
| ^ PREPARED FOR                                      |                                  |             |             |                   |                |          |                                     |
| Crystal McKnight                                    | 2                                |             |             |                   |                |          |                                     |
| ^ PREPARED BY                                       |                                  |             |             |                   |                |          |                                     |
| Crystal McKnight                                    | 2                                |             |             |                   |                |          |                                     |
| ^ STATUS FLAGS                                      |                                  |             |             |                   |                |          | =                                   |
|                                                     |                                  |             |             |                   |                |          |                                     |
|                                                     |                                  |             |             |                   |                |          | Powered by JAGGAER   Privacy Policy |

👖 Apps 🔘 home | Thank You P... 🥝 Banner 9 Other bookmarks 🔠 Reading list C 456 Search (Alt+Q) 0.00 USD Purchase Orders 🔻  $\hat{}$ 0 Approvals Submit Date Newest First 🔻 Requisitions Purchase Order Procurement Requests AP Requests Your Selections Total Results 1 Display 20 per folder 💌 Q > MY PR APPROVALS 1 Date Range 血 All Dates • ✓ PURCHASING REVIEW - CAU 1 Ч, Assigned Approver  $\, \cdot \,$  Kevin James  $\, imes \,$ REQUISITION NO. VENDOR ASSIGNED APPROVER PR DATE/TIME REQUISITIONER AMOUNT Ш 0 🖸 🚣 150940059 🕰 9,750.00 USD Techbirds Innovations, Inc. Kevin James 11/9/2021 3:50 PM Crystal McKnight Ą, Filters 2021-11-09 CAU-MCKNIGHTC 01 5 Days in folder [My PR Approvals] Requisition Name Folders No. of line items ö 5 Days in folder [Purchasing Review - CAU] ∧ VENDOR Techbirds Innovations, Inc. 2 ^ DEPARTMENT Once the folder has been expanded, the requisitions numbers will appear Computer and Information Sciences (BS) (30535) 2 • Click the Requisition number to be transferred to the **REQUISITION** ∧ BUSINESS UNIT **SUMMARY** Clark Atlanta University (Clark Atlanta University) 2 • Click [ $\mathscr{P}$ ] to view the requisition's <u>ATTACHMENTS</u> ^ CURRENT WORKFLOW STEP • Click [<sup>□</sup>] for a **<u>QUICK VIEW</u>** of the requisition Purchasing Buyer Review 1 • Click [ ♣ ] to <u>ASSIGN</u> the requisition ^ PREPARED FOR 2 Crystal McKnight ^ PREPARED BY 2 Crystal McKnight ^ STATUS FLAGS ₽ Q

Apps 🔘 home | Thank You P... 🙆 Banner 9 📙 Other bookmarks 🛛 📰 Reading list 0.00 USD 📜 V 🚺 455 Purchase Orders 💌 Search (Alt+Q)  $\hat{\mathbf{n}}$ Requisition • 151008633 • 0 = • 1 of 2 Results 🔻 < Approve & Next > \_ PO Preview Summary Taxes/S&H Comments Attachment On the **<u>SUMMARY</u>** page ſ Pending Click the drop down arrow to open A You are reviewing a requisition that has been resubmitted Q the APPROVAL OPTIONS Total (333.51 USD)  $\sim$ 血 / ··· v A ... General Shipping Subtotal 333.51 Status 😋 Pending Bill To Ship To Shipping 0.00 38 Purchasing Buyer Review (Kevin James) Handling 0.00 Contact Line 1 Sabrina Guillaume Clark Atlanta University 11/11/2021 4:08 PM Submitted Mailroom Attn: Accounts Payable 屾 223 James P Brawley Dr. SW Bishop Cornelius 333.51 no value Atlanta, GA 30314 Description 223 James P Brawley Dr SW ă, Atlanta, Georgia 30314 United States Sabrina Guillaume Prepared by United States What's next?  $\vee$ ÷. Ľ 🖶 7 Edit | View details Workflow PO Clauses **Billing Options** Delivery Show skipped steps Executive Orders no value Accounting Date no value Expedite Х Standing Order X Submitted  $\checkmark$ 11/11/2021 4:08 PM Ship Via Best Carrier-Best Way Sabrina Guillaume Banner Budget Authorization  $\checkmark$ Completed Accounting Codes N ... V System O Values vary by line. Copy to other lines **Purchasing Buyer Review** 0 Chart Fund Organization Activity Account Program Active Kevin James С 110000-CAU 30534-CAU 7110-CAU 10-CAU no value Clark Atlanta University Current Unrestricted Operations Mathematics Department Office Supplies Instruction Special Approval Future Internal Notes and Attachments N ... V 🇨 · · · External Notes and Attachments Internal Note no value Note to all Vendor no value Departmental Approval Level 1 Future Q Internal Attachments Add Attachments for all vendor Add Powered by JAGGAER | Privacy Policy

6

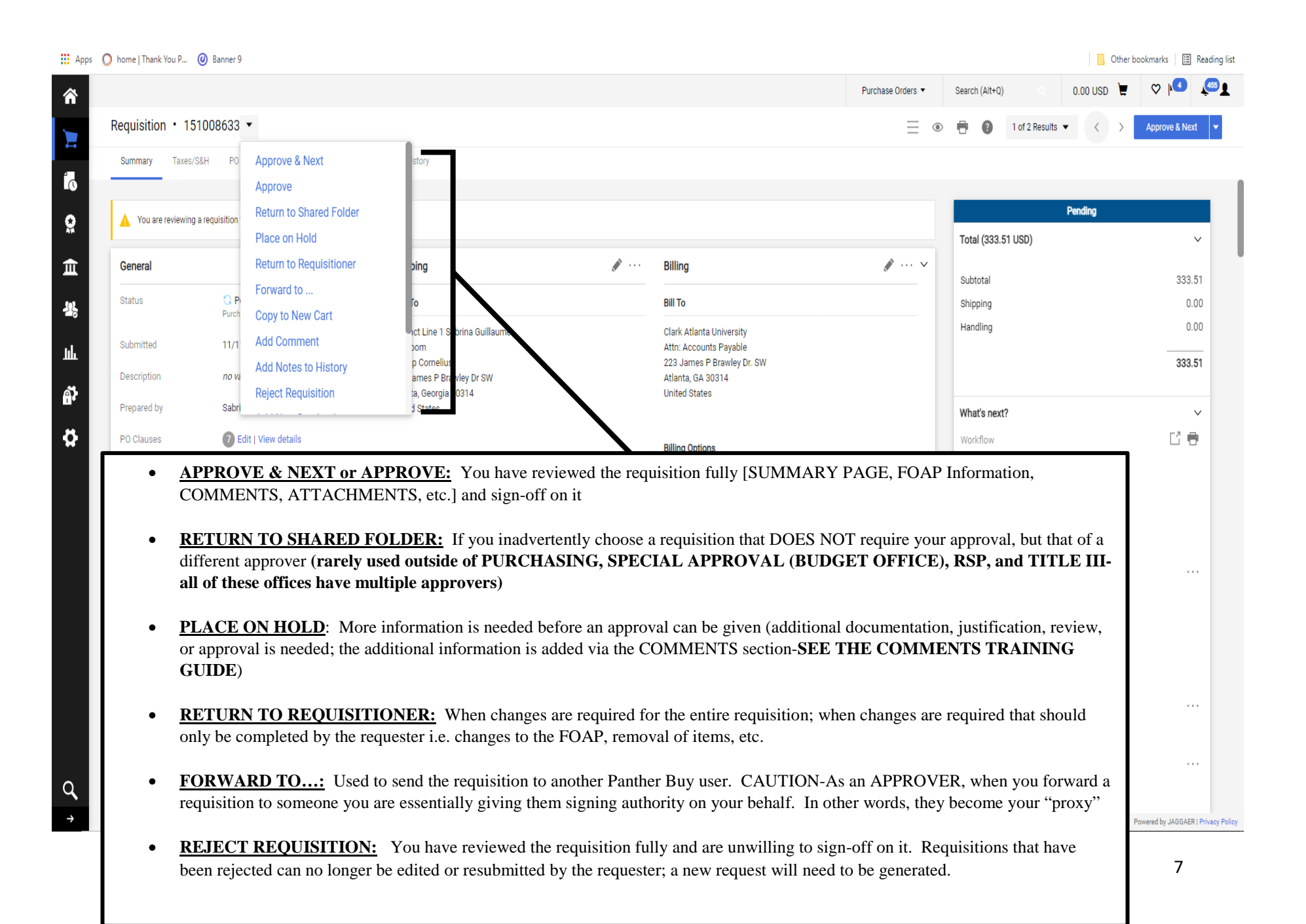